# Step 1: Sign Up on the ONDC Portal

Sign up to the ONDC Portal to create your profile on ONDC and learn about next steps

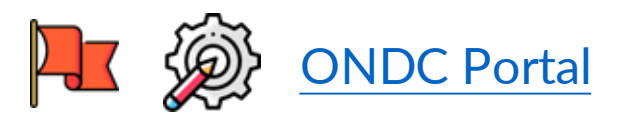

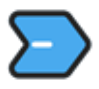

The Portal is crucial in helping ONDC Team understand your business profile and support you on the next steps accordingly

 $\overline{\mathbf{z}}$ 

You can find all necessary resources, raise queries and track your progress on the ONDC portal

## ONDC Portal | Sign up

| Please fill the below details to sign-up            |                                                                                                    |  |
|-----------------------------------------------------|----------------------------------------------------------------------------------------------------|--|
| First Name *                                        |                                                                                                    |  |
| ast Name *                                          |                                                                                                    |  |
| mail Address *                                      |                                                                                                    |  |
| IND +91                                             | Mobile Number *                                                                                     |  |
| assword *                                           |                                                                                                    |  |
| Between 8-15 ch<br>Contains a com<br>numbers, and s | naracters without spacing<br>bination of uppercase letters, lowercase letters,<br>pecial characters |  |
| Confirm Passwo                                      | rd *                                                                                                |  |
| C904                                                | Captcha                                                                                             |  |
|                                                     | Sign Up                                                                                             |  |
|                                                     |                                                                                                    |  |

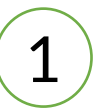

Sign up on the ONDC Portal on behalf of your organisation

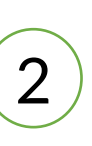

e-KYC will be required for the registration following which you can set your password

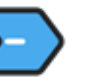

Note – This profile if for your organisation, please register on behalf of your team. You will be able to add more users going forward.

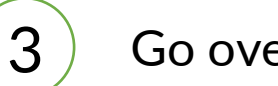

Go over the ONDC portal user guide

## **ONDC Portal** | Keeping your profile updated

### Tell us a bit about your organization.

You can modify these later in profile section

| Website UKL*               |   |
|----------------------------|---|
| Year of Incorporation *    |   |
| Employee Strength          | ~ |
| Turnover of Organization * | ~ |

#### Add Representative User

This user will be the point of contact for ONDC interactions. You can add/modify representative users at later stage.

I want to use the same details as provided during signup

| Last Name *    |                 |
|----------------|-----------------|
| Email Address* |                 |
| IND +91        | Mobile Number * |
|                | Save & Next     |
|                | De els          |

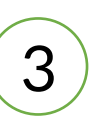

Please provide further details of your organization to enable the ONDC team to support you better

# 4

You can add representative users at this stage